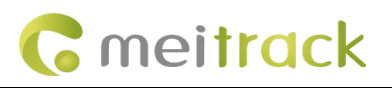

# MEITRACK MD600 Configuration of event-triggered video recording

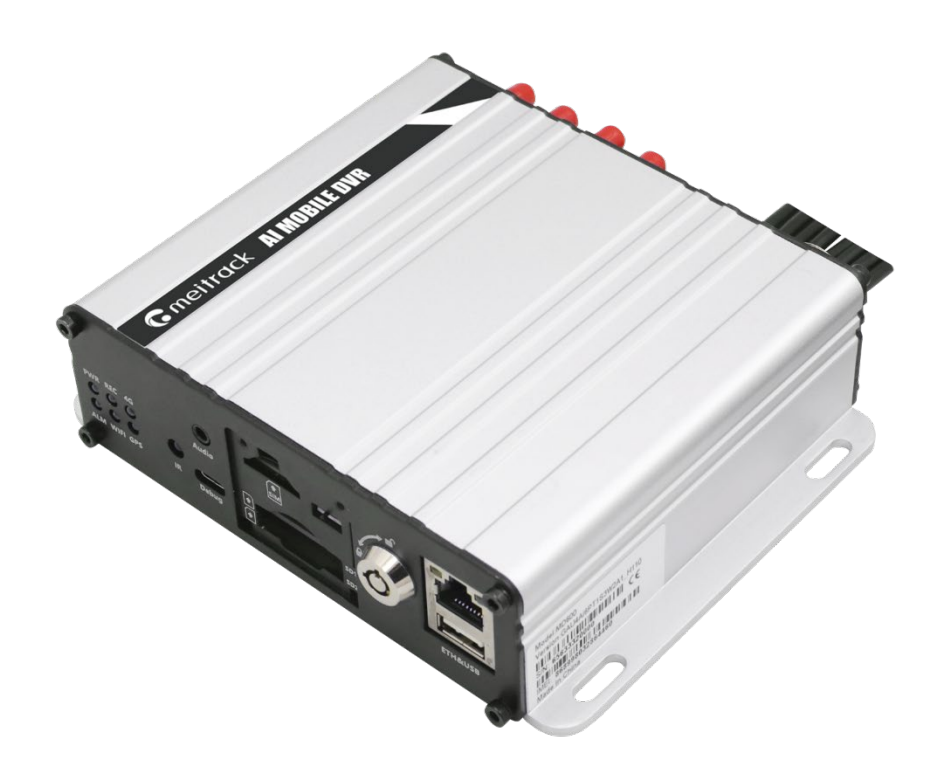

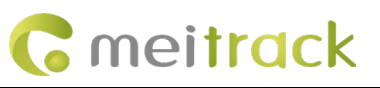

| File Name  | MEITRACK MD600 Configuration of ev | ent-triggered video reco | rding             |
|------------|------------------------------------|--------------------------|-------------------|
| Project    | MD600                              | Creation Date            | 2024-03-06        |
|            |                                    | Update Update            | 2024-03-11        |
| Subproject | User manual                        | Total pages              | 8                 |
| Version    | V1.0                               | Confidential             | External document |

# **Change History**

## **Copyright and Disclaimer**

Copyright © 2024 MEITRACK. All rights reserved.

MEITRACK and  $\ \ \, {f O}\ \ \,$  are trademarks that belong to Meitrack Group.

The user manual may be changed without notice.

Without prior written consent of Meitrack Group, this user manual, or any part thereof, may not be reproduced for any purpose whatsoever, or transmitted in any form, either electronically or mechanically, including photocopying and recording.

Meitrack Group shall not be liable for direct, indirect, special, incidental, or consequential damages (including but not limited to economic losses, personal injuries, and loss of assets and property) caused by the use, inability, or illegality to use the product or documentation.

## **Document Update Record**

| Version | Date       | Modifications |
|---------|------------|---------------|
| 1.0     | 2024-03-11 | Initial draft |

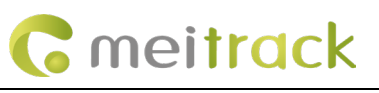

# 目录

| 1 Introduction                                           | 4 - |
|----------------------------------------------------------|-----|
| 1.1 Check the FTP option on the Event Authorization page | 4 - |
| 1.2 Setting the recording delay time                     | 4 - |
| 1.3 Setting the recording channel                        | 5 - |
| 1.4 Setting the pre-recording time                       | 5 - |
| 1.5 Setting FTP server information                       | 5 - |
| 1.6 Platform FTP Playback                                | 6 - |
| 2 Example (                                              | 6 - |

## 1 Introduction

When some events are triggered (e.g. speeding, emergency braking), users want MD600 to record video evidence before and after the event and upload it to FTP. This document is the specific configuration method, we assume that users have already configured other basic parameters of the device.

#### 1.1 Check the FTP option on the Event Authorization page

First you need to select the event you need to record video for, you can check the FTP option directly on the event authorization page on MM.

| E E |                      |                 |         |     |     |     |      | -   |      | COPE        | ETD. | 100 | Tio |   |    |
|-----|----------------------|-----------------|---------|-----|-----|-----|------|-----|------|-------------|------|-----|-----|---|----|
|     | Event                | Alarm Header    | Setting | SMS | Cal | SMS | Call | SMS | Call | GPRS        |      | Log |     | 1 | 2  |
|     | ] Input 5 Inactive   | In5 Inactive    |         |     |     |     |      |     |      |             |      |     |     |   |    |
| e   | ] Input 6 Inactive   | In6 Inactive    |         |     |     |     |      |     |      |             |      |     |     |   |    |
|     | ] Input 7 Inactive   | In7 Inactive    |         |     |     |     |      |     |      |             |      |     |     |   |    |
|     | Input 8 Inactive     | In8 Inactive    |         |     |     |     |      |     |      |             |      |     |     |   |    |
|     | Low External Battery | Low Ext-Battery |         |     |     |     |      |     |      | ~           |      |     |     |   |    |
|     | Speeding             | Speeding        |         |     |     |     |      |     |      |             |      |     |     |   |    |
| « 🗆 | Enter Geo-fence      | Enter Fence     |         |     |     |     |      |     |      | $\mathbf{}$ |      |     |     |   |    |
| _   | Exit Geo-fence       | Exit Fence      | _       |     |     |     |      |     |      |             |      |     |     |   |    |
|     | External Battery On  | Ext-Battery On  |         |     |     |     |      |     |      | ~           |      |     |     |   |    |
|     | External Battery Cut | Ext-Battery Cut |         |     |     |     |      |     |      |             |      |     |     |   |    |
|     | GPS Signal Lost      | GPS Signal Lost |         |     |     |     |      |     |      | <b>~</b>    |      |     |     |   |    |
|     | GPS Signal Recovery  | GPS Recovery    |         |     |     |     |      |     |      |             |      |     |     |   |    |
|     | Enter Sleep          | Enter Sleep     |         |     |     |     |      |     |      |             |      |     |     |   |    |
| s 🛛 | Exit Sleep           | Exit Sleep      |         |     |     |     |      |     |      |             |      |     |     |   |    |
|     | GPS Antenna Cut      | GPS Antenna Cut |         |     |     |     |      |     |      | ~           |      |     |     |   |    |
|     |                      |                 |         |     |     |     |      |     |      |             |      |     | 1   | s | et |
|     |                      |                 |         |     |     |     |      |     |      |             |      |     |     | _ |    |

#### 1.2 Setting the recording delay time

On the right side of the event authorization screen. Select the video delay time when the corresponding event is triggered ( the time for continuous video recording after the event is triggered)

| Sasic   |      | Durant               |   |   | Alarm | Output |   |   |   | Recording    | Delay(secs |           | CH1        |                     |          |
|---------|------|----------------------|---|---|-------|--------|---|---|---|--------------|------------|-----------|------------|---------------------|----------|
| acking  |      | Evenc                | 2 | 3 | 4     | 5      | 6 | 7 | 8 | 0            |            | Recording | Screenshot | Patrol OSD          | Recordir |
|         |      | Input 5 Inactive     |   |   |       |        |   |   |   | 30           | -          |           |            | <b></b>             | 2        |
| Fence   |      | Input 6 Inactive     |   |   |       |        |   |   |   | 30           | *          |           |            |                     |          |
|         |      | Input 7 Inactive     |   |   |       |        |   |   |   | 30           | -          |           |            |                     | <b>S</b> |
|         |      | Input 8 Inactive     |   |   |       |        |   |   |   | 30           | -          |           |            |                     |          |
| inharal |      | Low External Battery |   |   |       |        |   |   |   | 30           |            |           |            |                     |          |
| prierai |      | Speeding             |   |   |       |        |   |   |   | 30           |            |           |            |                     |          |
| intain  | «    | Enter Geo-fence      |   |   |       |        |   |   |   | 30           | -          |           |            |                     | 2        |
|         |      | Exit Geo-fence       |   |   |       |        |   |   |   | 30           | *          |           |            |                     |          |
| twork   |      | External Battery On  |   |   |       |        |   |   |   |              |            |           |            |                     |          |
| ×       |      | External Battery Cut |   |   |       |        |   |   |   |              |            |           |            |                     |          |
| ideo    |      | GPS Signal Lost      |   |   |       |        |   |   |   | 30           | •          |           |            |                     |          |
| ther    |      | GPS Signal Recovery  |   |   |       |        |   |   |   | 30           | *          |           |            |                     |          |
|         |      | Enter Sleep          |   |   |       |        |   |   |   |              |            |           |            |                     |          |
| S/DMS   |      | Exit Sleep           |   |   |       |        |   |   |   |              |            |           |            |                     |          |
|         |      | GPS Antenna Cut      |   |   |       |        |   |   |   | 30           | *          |           |            |                     |          |
|         |      |                      |   |   |       |        |   |   |   |              |            |           |            |                     | Set      |
|         | Onti | COM Tool             |   |   |       |        |   |   |   | n chroniza E | aramatare  | Factor    |            | d Cattings From Fig | Court C  |

#### 1.3 Setting the recording channel

On the right side of the event authorization screen. Select the serial number of the channel that needs to be recorded when the event is triggered

| Buent         Pacording         Screenhot         Patrol         OSD         Recording         Screenhot         Patrol         OSD         Recording         Screenhot         Patrol         OSD         Recording         Screenhot         Patrol         OSD         Recording         Screenhot           Input 5 Inactive         0         0         0         0         0         0         0         0         0         0         0         0         0         0         0         0         0         0         0         0         0         0         0         0         0         0         0         0         0         0         0         0         0         0         0         0         0         0         0         0         0         0         0         0         0         0         0         0         0         0         0         0         0         0         0         0         0         0         0         0         0         0         0         0         0         0         0         0         0         0         0         0         0         0         0         0         0         0         0                                                                                                    |   |                      |           | CH1        |            |           | CH2        |            |           | CH3        |
|----------------------------------------------------------------------------------------------------|---|----------------------|-----------|------------|------------|-----------|------------|------------|-----------|------------|
| Input 5 Inactive       0       0       0       0       0       0       0       0       0       0       0       0       0       0       0       0       0       0       0       0       0       0       0       0       0       0       0       0       0       0       0       0       0       0       0       0       0       0       0       0       0       0       0       0       0       0       0       0       0       0       0       0       0       0       0       0       0       0       0       0       0       0       0       0       0       0       0       0       0       0       0       0       0       0       0       0       0       0       0       0       0       0       0       0       0       0       0       0       0       0       0       0       0       0       0       0       0       0       0       0       0       0       0       0       0       0       0       0       0       0       0       0       0       0       0       0       0                                                                                                    |   | Event                | Recording | Screenshot | Patrol OSD | Recording | Screenshot | Patrol OSD | Recording | Screenshot |
| Imput 6 Inactive       III       IIIIIIIIIIIIIIIIIIIIIIIIIIIIIIIIIIII                                                                                                    |   | Input 5 Inactive     |           |            |            |           |            |            |           |            |
| Input 7 Inactive       Image: Image: Im                                    |   | Input 6 Inactive     |           |            |            |           |            |            |           |            |
| Imput 8 Inactive       Imput 8 Inactive       Impu 8 Inactive       Impu 8 Inactive       I                                                                                                    |   | Input 7 Inactive     |           |            |            |           |            |            |           |            |
| Image: Low External Battery       Image: Low External Battery                                                                                                    |   | Input 8 Inactive     |           |            |            |           |            |            |           |            |
| Speeding       S       S<                                                                                                    |   | Low External Battery |           |            |            |           |            |            |           |            |
| Image: Section Section                            |   | Speeding             |           |            |            |           |            |            |           |            |
| Ext. Geo fence       Image: Constraint of the state of the state of t                                    | « | Enter Geo-fence      | 2         |            |            | <b>2</b>  |            |            |           | <b>S</b>   |
|                                                                                                    |   | Exit Geo-fence       |           |            |            |           |            |            |           |            |
| External Battery Cut     GPS Signal Lost     GPS Signal Recovery     Exter Sleep     Ext Sleep     GPS Antenna Cut     GPS Antenna Cut     GP |   | External Battery On  |           |            |            |           |            |            |           |            |
| GPS Signal Lost     GPS Signal Recovery     GPS Signal Recovery     GPS Antenna Cut     GPS Antenna Cut     GPS Antenna C |   | External Battery Cut |           |            |            |           |            |            |           |            |
|                                                                                                    |   | GPS Signal Lost      |           |            |            |           |            |            |           |            |
| Enter Sleep                                                                                                    |   | GPS Signal Recovery  |           |            |            |           |            |            |           |            |
| Bxt Sleep     GPS Antenna Out     Get                                                                                                    |   | Enter Sleep          |           |            |            |           |            |            |           |            |
| GPS Antenna Cut                                                                                                    |   | Exit Sleep           |           |            |            |           |            |            |           |            |
| Sof                                                                                                    |   | GPS Antenna Cut      |           |            |            |           |            |            |           |            |
|                                                                                                    |   |                      |           |            |            |           |            |            |           | Se         |

#### 1.4 Setting the pre-recording time

In the Video Recording settings on the Video page. Set a pre-recording time to indicate that recording starts in advance a few seconds before the event is triggered. The final video time of an event = pre-recording time + video delay time

|            | Video Record Settings                                       |
|------------|-------------------------------------------------------------|
| C Event    | Channel 1 Channel 2 Channel 3 Channel 4 Channel 5 Channel 6 |
|            | Pre-recording Time(secs) 5 (0~900)                          |
| Peripheral | Video Packing Length(mins) 15                               |
|            | Period 1 Period :                                           |
|            | Sunday 🗹 0:00:00 🗘 - 23:59:59 🕏 🗌 0:00:00 🗢 - 2             |
| Notwork    | Monday 🗹 0:00:00 🗣 - 23:59:59 🖨 🗌 0:00:00 🗣 - 2             |

#### 1.5 Setting FTP server information

In the FTP configuration of the web interface, fill in the IP, port, user name, and password of the FTP server, and turn on the FTP switch.

| Meitrack Manager 6.0.4.3 |                                  |
|--------------------------|----------------------------------|
|                          | FTP Setting                      |
| Basic                    | FTP Enabled                      |
|                          | IP/Domain Port                   |
| Tracking                 | User Name MDVR Password          |
|                          | Remote Directory 861585044234944 |
| GeoFence                 | Maximum File Size(MB) 1024       |
|                          |                                  |

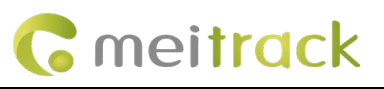

#### **1.6 Platform FTP Playback**

After the configuration is completed. Try to trigger the event, and then select FTP playback in the platform's video playback interface

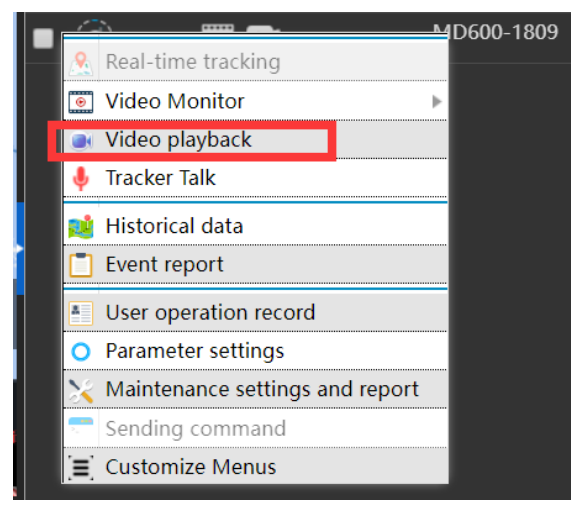

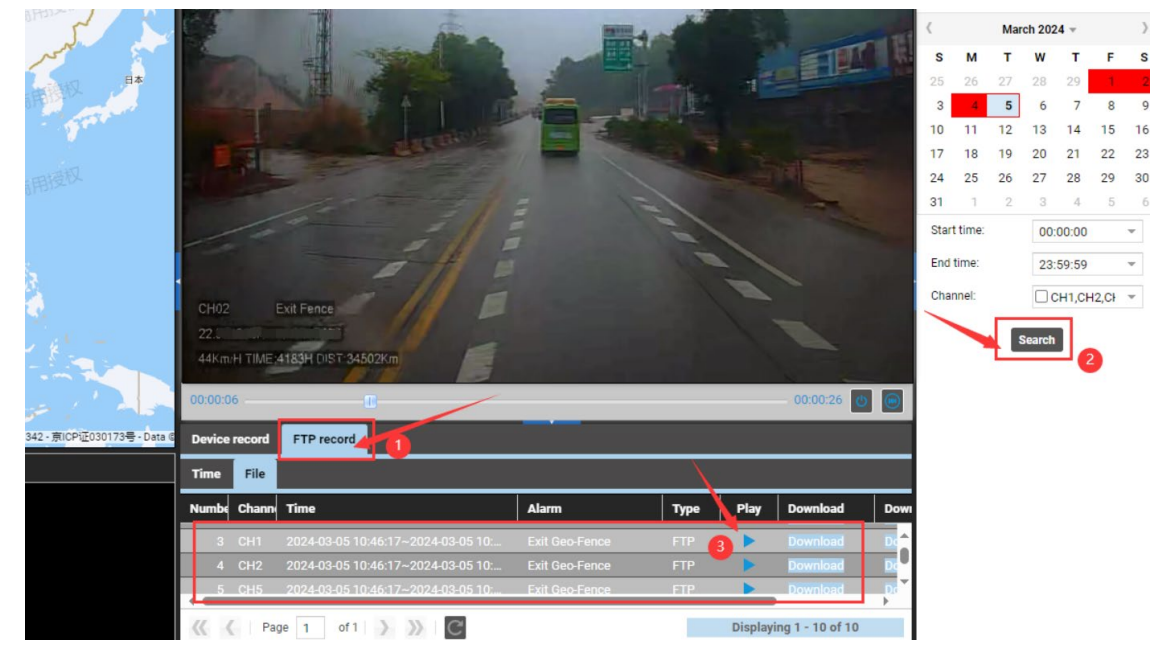

## 2 Example

Select a common event input1. Try to record channel 3 when input1 is triggered, the pre-recording time is 3S, the recording delay time is 30S, select video and picture at the same time. Refer to the following steps to configure.

| 1: Make            | sure th  | e FTP option   | of input1 event | is on.  |     |   |     |     |        |     |     |     |   |   |
|--------------------|----------|----------------|-----------------|---------|-----|---|-----|-----|--------|-----|-----|-----|---|---|
| rack Manager 6.0.5 | 5.1      |                |                 |         |     |   |     |     |        |     |     |     |   | _ |
| Bacir              | Authoriz | e              |                 |         |     |   |     |     |        |     |     |     |   |   |
| Dasic              |          | Event          | Alarm Header    | Setting | SMS | G | SMS | SMS | GPRS   | FTP | Log | Tip | 1 | 2 |
| Tracking           |          | Input 1 Active | SOS             |         |     |   |     |     |        |     | )   |     | ~ |   |
| aoFence            |          | Input 2 Active | In2 Active      |         |     |   |     |     |        |     |     |     |   |   |
|                    |          | Input 3 Active | In3 Active      |         |     |   |     |     | $\sim$ | 2   |     |     |   |   |
| Event              |          | Input 4 Active | In4 Active      |         |     |   |     |     |        |     |     |     |   |   |

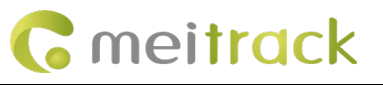

| Step 2: Set the pre-record | ing time and recording delay time separately as 3S and 30S                           |          |
|----------------------------|--------------------------------------------------------------------------------------|----------|
| Network                    | Video Record Settings<br>Channel 1 Channel 2 Channel 3 Channel 4 Channel 5 Channel 6 |          |
| Video                      | Pre-recording Time(secs) 3 (0~900)                                                   |          |
|                            | Video Packing Length(mins) 60                                                        |          |
| Other                      | Video Period Period 1                                                                | Period 2 |
| Meitrack Manager 6.0.5.1   |                                                                                      |          |
| Basic                      | Authorize                                                                            |          |
|                            | Event Recording Delay(secs)                                                          |          |
| Tracking                   | Input 1 Active 30                                                                    |          |
| GeoFence                   | Input 2 Active                                                                       |          |
|                            | Input 3 Active 30                                                                    |          |
| <b>-</b> Event             | Input 4 Active                                                                       |          |
|                            | 20                                                                                   |          |

Step 3: Set up the recording channel, make sure that channel 3 to be recorded is already turned on the video and photo switch

|          | Authoriz | e              |            |            |           |            |            |       |
|----------|----------|----------------|------------|------------|-----------|------------|------------|-------|
| Basic    |          |                | CH2        |            |           | CH3        |            |       |
|          |          | Event          | Screenshot | Patrol OSD | Recording | Screenshot | Patrol OSD | Recor |
| Tracking |          | Input 1 Active |            |            |           |            |            |       |
|          |          | Input 2 Active |            |            |           |            |            |       |
| <b>W</b> |          | Input 3 Active |            |            | ~         | <b>~</b>   | ~          |       |
| Event    |          | Input 4 Active |            |            |           |            |            |       |
|          |          | Input 5 Active |            |            | ~         | ~          |            |       |

Step 4: Set the FTP server information, now configuration is complete.

| FTP Setting        |                |   |           |        |  |  |
|--------------------|----------------|---|-----------|--------|--|--|
| FTP Enabled        |                |   |           |        |  |  |
| IP/Domain          | 67.203.xx.xx   |   | Port 1234 | •      |  |  |
| User Name          | abctest        |   | Password  | abcabc |  |  |
| Remote Directory   | 86299706641189 | 7 |           |        |  |  |
| Maximum File Size( | MB) 1024       | - |           |        |  |  |

#### Step 5: Try to trigger the INPUT 1 event

| ~  | مر<br>md600-862997 | ~ /                 | Full Screen Dist    | ance tool Sea | rch tracker | 1         |             | /~                  |          |
|----|--------------------|---------------------|---------------------|---------------|-------------|-----------|-------------|---------------------|----------|
| ±  | From: 2024-03-11   | 00:00 · To:         | 2024-03-11 🗰 23:    | 59 🔻 Spee     | ed: >= "    | 0         | Address 🗹 I | gnore drift 🛛 🔍 🧟 ᆀ | <u> </u> |
|    | Tracker name       | GPS time            | Receiving time      | GPS valid     | Speed       | Latitude  | Longitude   | Position            | Al       |
| 耳其 | md600-8629970      | 2024-03-11 14:16:11 | 2024-03-11 14:17:29 | Invalid       | 0           | 22.509526 | 114.056931  |                     | Inpu     |
| m  | md600-8629970      |                     |                     |               |             |           |             |                     | Inpu     |

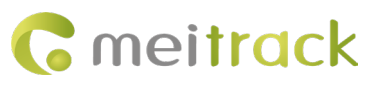

| ■ + + <i>v</i>                                  | /ideo                            | Status                    | Tracke                   | r name '          |                    |    |             |            |    |
|-------------------------------------------------|----------------------------------|---------------------------|--------------------------|-------------------|--------------------|----|-------------|------------|----|
| 🗕 🕘 🔂 🕑 🛛 1                                     |                                  |                           | md600                    | -862997.          |                    |    |             |            |    |
| 97                                              |                                  |                           |                          |                   |                    |    |             |            |    |
|                                                 |                                  |                           |                          |                   |                    |    |             |            |    |
| Video playback(md600-86299°))                   |                                  |                           |                          |                   |                    |    |             | •          | 00 |
| t China<br>tマ 加纳 多哥                             | 市费                               | 2024-03-11 1              | 4:17:05                  |                   | Recordi<br>source: | g  | All me      | mory       | *  |
| · · 亚穆苏克罗 · · · · · · · · · · · · · · · · · · · |                                  |                           |                          |                   | Stream:            |    | All str     | eams       |    |
|                                                 |                                  |                           |                          |                   | Event:             |    | ) Select ev | ents       | Ψ. |
|                                                 |                                  |                           |                          |                   | <                  | Ma | rch 2024    | ~          | )  |
|                                                 |                                  |                           |                          | 12.00             | S M                | т  | w           | F          | s  |
|                                                 |                                  |                           |                          |                   | 25 20<br>3 4       | 27 | 28 2<br>6   | 9 1<br>7 8 | 2  |
|                                                 |                                  |                           |                          | 1000              | 10 11              | 12 | 13 1        | 4 15       | 16 |
|                                                 |                                  |                           |                          | 1000              | 17 18              | 19 | 20 2        | 1 22       | 23 |
|                                                 | 00003                            |                           |                          | 10000             | 31                 | 26 | 3           | 4 5        | 6  |
|                                                 | 22.509526N 114<br>0Km/H TIME:247 | . 056931E<br>7H DIST:46Km |                          | 1000              | Start tin          | e: | 00:00:      | 00         | *  |
|                                                 | 00:00:00                         |                           |                          | - 00:00:39 👩 🦱    | End tim            |    | 23:59:      | 59         | Ŧ  |
|                                                 | Davise record                    | ETD record                |                          |                   | Channe             |    | CH1         | ,CH2,C     | Ŧ  |
| Property Description. Data                      | Time File                        | Precord                   |                          |                   |                    | 1  | Search      |            |    |
|                                                 | Time File                        |                           |                          |                   |                    |    |             |            |    |
|                                                 | e<br>4-03-11 14-17-07            | Ala<br>/~2024-03-11 Inpu  | rm Iy<br>It 1 Active ETI | pe Play Down      |                    |    |             |            |    |
|                                                 | 4-03-11 14:17:16                 | 5~2024-03-11 Inp          | ut 1 Active FTI          | Do-               |                    |    |             |            |    |
|                                                 | 4-03-11 14:17:06                 | 5~2024-03-11 Inp          | ut 1 Active FTI          | P 🕨 🔽             |                    |    |             |            |    |
|                                                 |                                  | ge 1 of 2 💙 🕅             | C Displa                 | ying 1 - 10 of 12 |                    |    |             |            |    |

#### Step 6: Find event playback footage on the Playback FTP page

| Step 7: Can a                                                                                               | also use a thir                                                                    | d-party FTP client to login to the serve                                                                           | r to view the uploaded photo files and video files |
|----------------------------------------------------------------------------------------------------|------------------------------------------------------------------------------------|----------------------------------------------------------------------------------------------------|----------------------------------------------------|
| 🔁 ftp:/, 🖉 @67                                                                                              | 7.20? - FileZilla                                                                  |                                                                                                    | - 0                                                |
| File Edit View Tra                                                                                          | ansfer Server Bookma                                                               | irks Help                                                                                                    |                                                    |
|                                                                                                    | ដ 🖸 🎼 🖸 🗓                                                                          | E 🔍 🤗 🦚                                                                                                    |                                                    |
| Host: 67.203.                                                                                               | Username:                                                                          | Password: Port: 9 Quickcon                                                                                         | ect 💌                                              |
| Status: Calculating ti<br>Status: Timezone off<br>Status: Directory list                                    | mezone offset of server.<br>iset of server is 0 second<br>ing of */D/FTPServer/Del | s.<br>pug/Upload/" /86299706" * 7/2024-03-11* successful                                                           |                                                    |
| Local site: C:\Users\Ad                                                                                     | dministrator\ ~                                                                    | Remote site: /D/FTPServer/Debug/Upload/. /862997066                                                                | ./2024-03-11                                       |
| Users<br>Adt<br>日<br>日<br>日<br>日<br>日<br>日<br>日<br>日<br>日<br>日<br>日<br>日<br>日<br>日<br>日<br>日<br>日<br>日<br>日 | ministrator<br>Users<br>ault<br>ault User<br>olic<br>ws                            | <ul> <li>♀ /</li> <li>♀ D</li> <li>♀ Debug</li> <li>♀ Upload</li> <li>■ 862997066</li> <li>■ 2024-03-11</li> </ul> |                                                    |
| Filename                                                                                                    | Filesize Filetype                                                                  | Filename                                                                                                    | Filesize Filetype Last modif Permiss Owner/Group   |
| <b>.</b>                                                                                                    |                                                                                    | 20240311141716_CH3_E1_1.jpg                                                                                        | 24,473 JPG 文件 11/03/202rwxrr owner group           |
| 🚞 AppData                                                                                                   | 文件夹                                                                                | 20240311141716_CH4_E1_1.jpg                                                                                        | 52,480 JPG 文件 11/03/202rwxrr owner group           |
| Application Data                                                                                            | 文件夹                                                                                | 20240311151327_CH1_dsba.jpg                                                                                        | 44,659 JPG 文件 11/03/202rwxrr owner group           |
| Contacts                                                                                                    | 文件夹                                                                                | 20240311151451_CH1_ddw.jpg                                                                                         | 35,970 JPG 文件 11/03/202rwxrr owner group           |
| Cookies                                                                                                    | 文件夹                                                                                | 20240311151813_CH1_dca.jpg                                                                                         | 43,873 JPG 文件 11/03/202rwxrr owner group           |
| Desktop                                                                                                    | 文件夹                                                                                | 20240311151827_CH1_dsba.jpg                                                                                        | 39,475 JPG 文件  11/03/202rwxrr owner group          |
| Documents                                                                                                   | 文件夹                                                                                | 20240311152031_CH1_daa.jpg                                                                                         | 34,692 JPG 文件  11/03/202rwxrr owner group          |
| Downloads                                                                                                   | 文件夹                                                                                | CH1_20240311040119_20240311040148_1_0_1_1_SOS.avmsg                                                                | 6,715,672 AVMSG 11/03/202rwxrr owner group         |
| Favorites                                                                                                   | 文件夹                                                                                | CH1_20240311140359_20240311140428_1_0_1_1_SOS.avmsg                                                                | 6,398,328 AVMSG 11/03/202rwxrr owner group         |
| Links                                                                                                    | 文件夹                                                                                | CH1_20240311141707_20240311141745_1_0_1_1_SOS.avmsg                                                                | 9,023,504 AVMSG 11/03/202rwxrr owner group         |
|                                                                                                    | _                                                                                  | CH2_20240311040119_20240311040148_1_0_1_1_SOS.avmsg                                                                | 7,978,000 AVMSG 11/03/202rwxrr owner group         |
| files and 24 directorie                                                                                     | es. Total size: 4,837,293 b                                                        | Selected 1 file. Total size: 24,473 bytes                                                                          |                                                    |
| Server/Local file                                                                                           | Dire Remote file                                                                   | Size Prior Status                                                                                                  |                                                    |
| Queued files Failed                                                                                         | I transfers Successful t                                                           | ransfers                                                                                                    |                                                    |
|                                                                                                    |                                                                                    |                                                                                                    |                                                    |

If you have any other questions, please email us at: info@meitrack.com,and we will be happy to assist you.